#### **EAN Contact Information**

#### Location

#### **Phone Support**

1401 Presque Isle Ave 906-227-2957 NMU Cohodas Building Room 501 Marquette, MI 49855

#### **Online Support**

eansupport@nmu.edu eansupport.nmu.edu

#### **Hours of Operation**

8:00 am - 5:00 pm Monday - Friday 7:30 am - 4:00 pm **During Summer Break** 

#### **Need In-Home Support?**

NMU's EAN does not provide at home installation of our services, however more information can be found at eansupport.nmu.edu

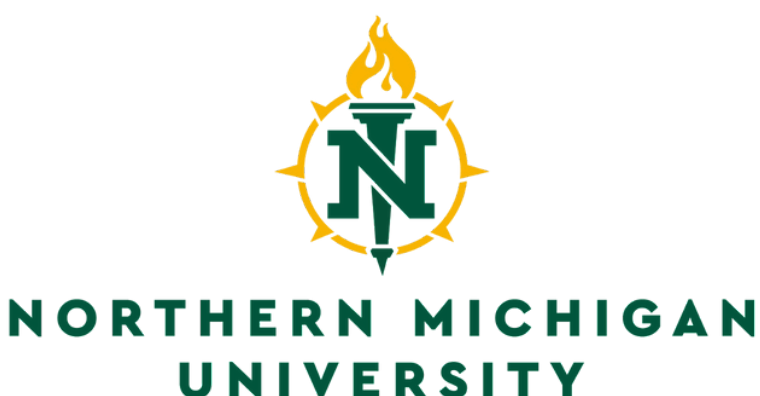

#### **EAN Setup Guide**

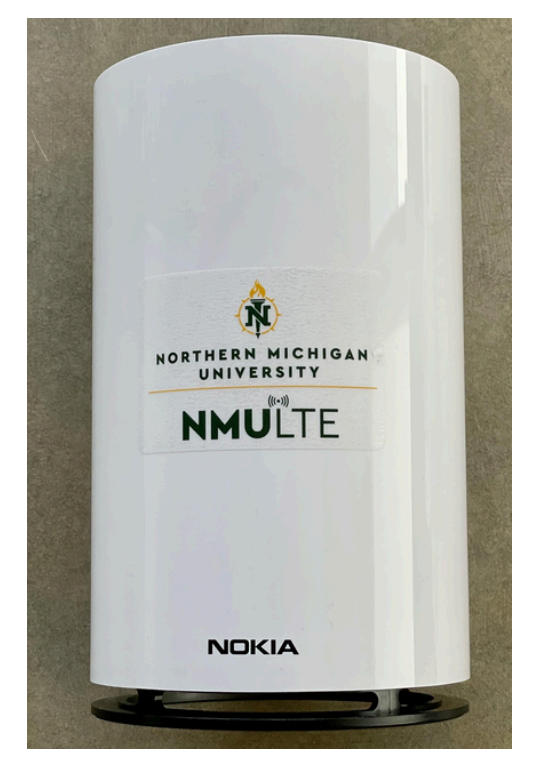

Nokia Fastmile 4G LTE Router Support: (906)227-2957 or eansupport@nmu.edu

## **Table of Contents**

| Box Contents 1                                                  |
|-----------------------------------------------------------------|
| Getting Started 2                                               |
| Router Overview 2                                               |
| How to Change Your WiFi SSID and Password                       |
| Checking Your Signal Strength 4                                 |
| Troubleshooting5                                                |
| Not able to see the Nokia Router on the WiFi list <b>5</b>      |
| I am connected to the router but there is no internet. <b>5</b> |
| SSID and WiFi Password <b>5</b>                                 |

## Troubleshooting

# Not able to see the Nokia Fastmile on the list of Wi-Fi Devices?

Step 1: Ensure your unit is powered on. Step 2: Check for a green status light on the top of the Fastmile router.

Step 3: If the above steps do not work, contact EAN support.

# I am connected to the router but I am not able to access the internet.

Step 1: With the unit powered on, verify you have at least 1-2 lights of signal displayed on the top of the router. You will need to press the Test button for the signal lights to illuminate. (see Figure 1 on page 2) Step 2: Try placing the unit in different locations until you get good signal, or plug the unit directly into a computer with the Ethernet cable included.

Step 3: If you are still unable to access the internet, contact EAN support

Router SSID and Password Key:

Place SSID and PW Sticker HERE

# Checking Your Signal Strength

**Step 1**: Connect to the router using the pre-configured SSID and Password located on page 5.

**Step 2**: Open a web browser, and type the following IP address into the address bar: 192.168.1.1. This will bring up the home page of your router.

**Step 3**: You will see a login window prompting for a username and password. Use **admin** as the username and **Admin1234!** as the password.

**Step 4**: Select **Status** if it is not already selected from the left navigation bar, then select **4G LTE Wireless Status.** 

**Step 5**: Review your *RSRP*, *RSRQ*, and *SINR* levels for the antenna. You will find these at the bottom of the page, and they are indicated by the red arrows below. Compare the numbers to the table listed.

#### 4G LTE Cell Information

| CellType        | eNodeBID      | CellID | BandWidth             | PhysicalC | ellID   | DownlinkEARFCN      | Band     | RSRP   | RSRQ | RSSI | SINR |
|-----------------|---------------|--------|-----------------------|-----------|---------|---------------------|----------|--------|------|------|------|
| CellPrimary     | 99            | 2      | 20MHz                 | 51        |         | 40610               | 41 -85 - |        | -8   | -56  | 9    |
|                 |               |        | RSRP                  |           |         | RSRQ                |          | SINR   |      |      |      |
| Recommend<br>ed |               |        | > -90dBm              |           |         | > -8dB              | > 10     |        |      |      |      |
| Good            |               |        | -90dBm to<br>-105dBm  |           | -9      | dB to -10dB 8 to 10 |          |        |      |      |      |
| Fair            |               |        | -105dBm to<br>-110dBm |           |         | -10dB to<br>-12dB   |          | 6 to 8 |      |      |      |
| Poor            | Poor <-110dBn |        | Bm                    |           | < -12dB | < 6                 |          |        |      |      |      |

### **Box Contents**

#### In The Box

1 x Nokia Fastmile 4G Indoor Router 1 x 12v Power Adapter

#### **Other Important Information**

On the bottom of the router, and at the end of this startup guide, is your SSID and WiFi Password Key used in order to connect to this unit wirelessly

Any issues contact EAN support at 906-227-2957, email eansupport@nmu.edu, or visit our website at eansupport.nmu.edu.

# **Getting Started**

Nokia Fastmile Router Overview and Setup

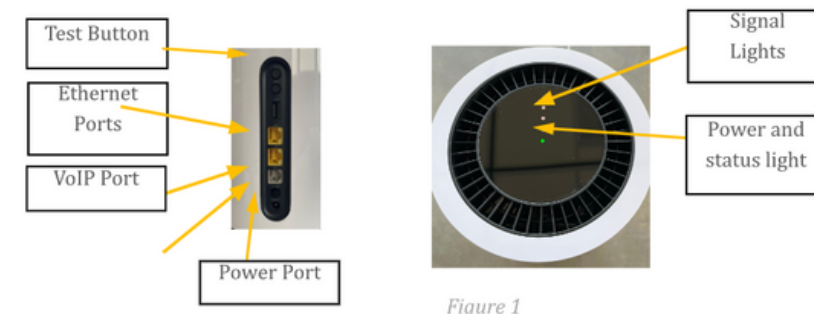

**Step I**: Plug the Power Adapter into the power port located on the back of the router, then plug the other end of the adapter into the wall.

**Step 2**: Depress the ON/OFF button on the back of the device.

**Step 3**: Wait until your status light turns green. This could take several minutes.

**Step 4**: Connect wirelessly to the router using WiFi, that information is provided in this booklet, and on the bottom of the unit. You can also use an Ethernet cable to connect directly to the router by plugging the cable into either of the LAN ports on the back of the router.

**Step 5**: Press the Test button on the back of the unit and wait for the signal lights to illuminate on the top of the device. You may want to do this multiple times to find the best location for service within your home.

# How to Change Your WiFi SSID and Password

**Step 1**: Connect to the router using the pre-configured SSID and Password located on page 5.

**Step 2**: Open a web browser, and type the following IP address into the address bar: **192.168.1.1.** You will see a login window prompting for a username and password. Use **admin** as the username and **Admin1234!** as the password.

**Step 3:** Once you are logged in, select **Network** from the left-hand menu then select **Wireless (2.4GHz)**.

**Step 4:** You can use the **"SSID Name"** and **"WPA Key"** to change the WiFi name and password.

**Step 5:** Once you select your new WiFi name and password, click **Save**.

**Step 6:** Repeat steps 3 through 5 making sure to select **Wireless (5GHz)** from the left-hand menu.

NOTE: Please be sure to remember any changes you make. If you forget the new information, you will need to bring your router back to the EAN office to be re-provisioned.